# <u>SarkariExam.Com</u>

## **Delhi High Court JJA Result 2018**

(Delhi High Court)

#### **IMPORTANT DATE**

**Date of Examination** 

10-Dec-2017

#### **STATUS OF RESULT**

Available SarkariExam.Com

#### **How to Check the Result**

1. Type SarkariExam.com on your Google browser,

- 2. Go to the **Exam Result** category in the Home page of the website
- 3. Click on Delhi High Court JJA Result 2018

4. Open the **Download Result Descriptive Test (JJA / Restorer)** Link from the **Important Links** section

5. After that, a PDF page which has been released by Delhi High Court will be opened.

6. This page will display the Names and Roll Numbers of the qualified candidates.

7. Candidates may save the PDF page if required.

SarkariExam.Com

(Note: Candidate can download the Result from the website of Sarkari Exam.)

### अब Google पर हमेशा Sarkari Exam ही टाइप करे।